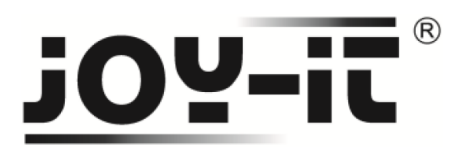

### **TCS3200 Farbsensor**

Sehr geehrter Kunde,

vielen Dank, dass Sie sich für unser Produktentschieden haben. Im Folgenden haben wir aufgelistet, was bei der Inbetriebnahme zu beachten ist:

Schritt 1 – Anschließen des Sensors

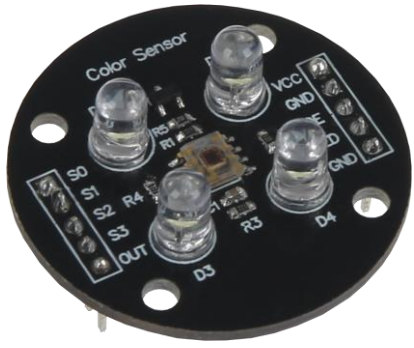

Bild 1: TCS3200 Farbsensor

Schließen Sie den Farbsensor, wie im folgenden Bild 2, bzw. in folgender Tabelle 1, zu sehen, an die PINs des Arduinos an.

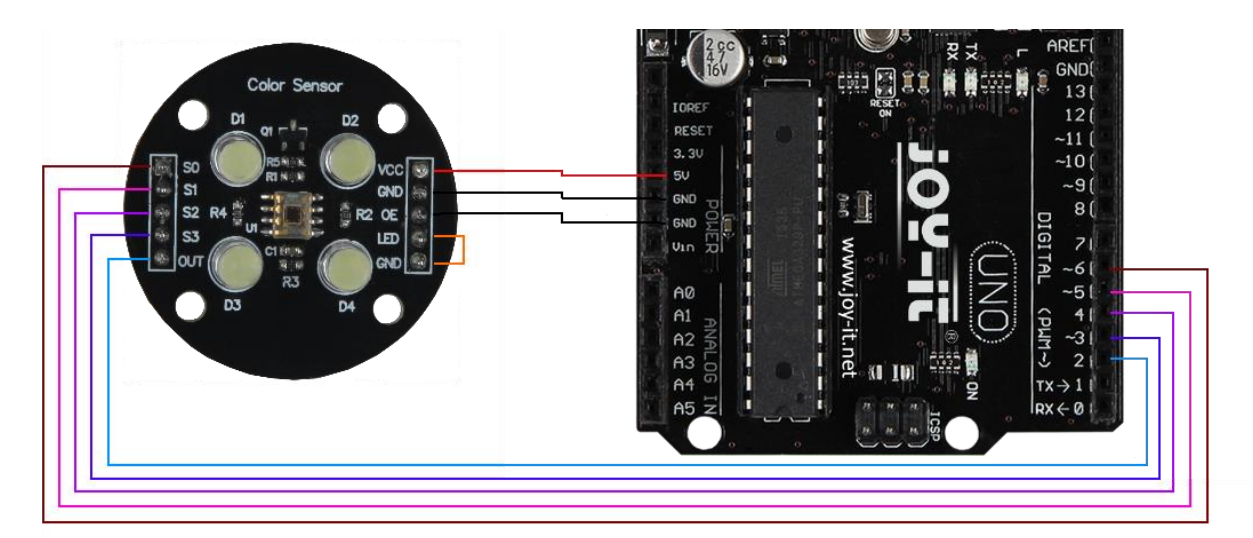

Bild 2: Verkabelung mit Arduino

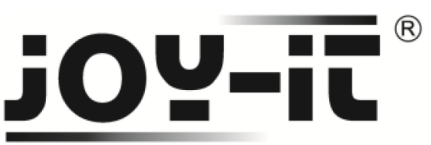

| TC3200 Farbsensor PIN | Arduino PIN |
|-----------------------|-------------|
| SO                    | 6           |
| S1                    | 5           |
| S2                    | 4           |
| S3                    | 3           |
| OUT                   | 2           |
| VCC                   | 5V          |
| GND                   | GND         |
| OE                    | GND         |

Tabelle 1: PIN-Verbindung zwischen Farbsensor und Arduino

Die beiden nebeneinander liegenden PIN-Ausgänge **LED** und **GND** des Farbsensors müssen, entweder mit einem Jumper, oder einem Kabel, zusätzlich miteinander verbunden werden.

### Schritt 2 – Installation der Bibliothek

Bevor Sie den entsprechen Quellcode auf Ihren Arduino übertragen, muss zunächst die **TimerOne** Bibliothek hinzugefügt werden.

Dazu klicken Sie bitte, wie in Bild 3 zu sehen, auf Sketch  $\rightarrow$  Bibliothek einbinden  $\rightarrow$  Bibliotheken verwalten.

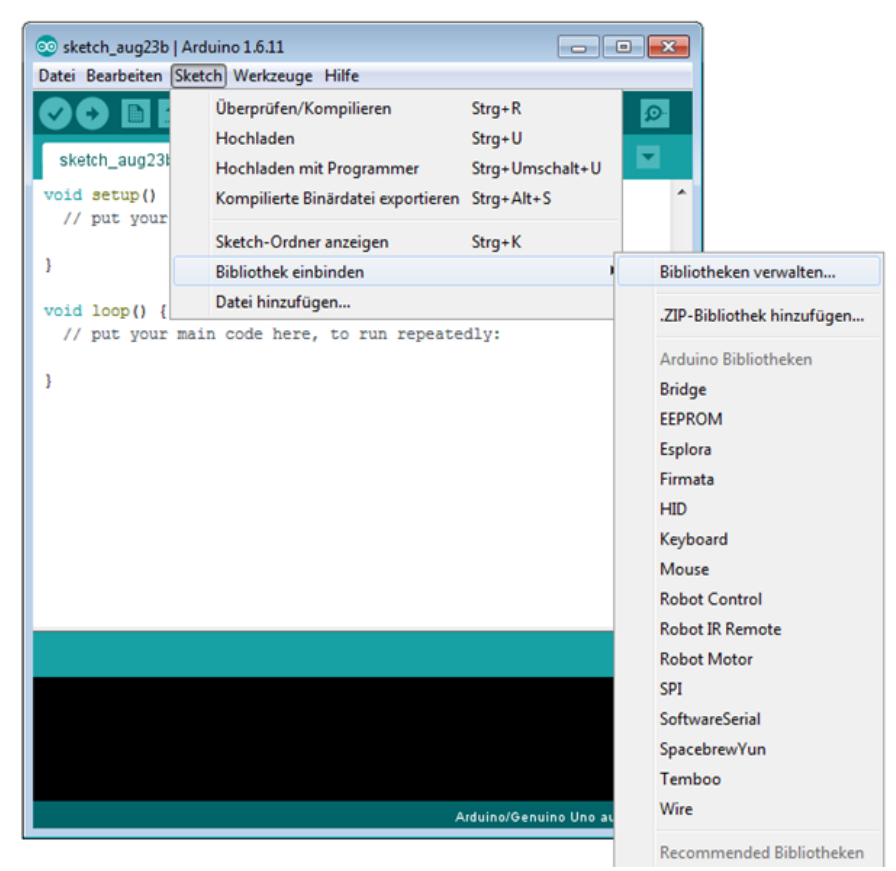

Bild 3: Bibliothekverwaltung im Arduino-Sketch

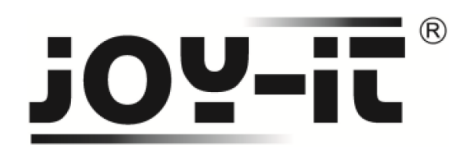

Im sich darauf öffnenden Bibliotheksverwalter suchen Sie, unter dem Suchbegriff **TimerOne**, die gleichnamige Bibliothek und installieren diese.

| 💿 Bi                   | bliotheksve                         | rwalter                   |                                 |                                         |                          |                                       |                             |               | <b>.</b>  |
|------------------------|-------------------------------------|---------------------------|---------------------------------|-----------------------------------------|--------------------------|---------------------------------------|-----------------------------|---------------|-----------|
| Тур                    | Alle                                |                           | Alle                            | ▼ TimerOne                              | -                        |                                       |                             |               |           |
| Tir<br>Us<br><u>Mo</u> | nerOne by<br>e hardward<br>ore info | Jesse Tane,<br>Timer1 for | Jérôme Despat<br>finer PWM cont | tis, Michael Polli,<br>rol and/or runni | Dan Cleme<br>ng an perio | ens, Paul Stoffi<br>odic interrupt fi | regen Version 1.<br>unction | 1.0 INSTALLED | *         |
|                        |                                     |                           |                                 |                                         |                          |                                       |                             |               |           |
|                        |                                     |                           |                                 |                                         |                          |                                       |                             |               |           |
|                        |                                     |                           |                                 |                                         |                          |                                       |                             |               |           |
|                        |                                     |                           |                                 |                                         |                          |                                       |                             |               |           |
|                        |                                     |                           |                                 |                                         |                          |                                       |                             |               | Schließen |

Bild 4: Installation der LiquidCrystal\_I2C Bibliothek

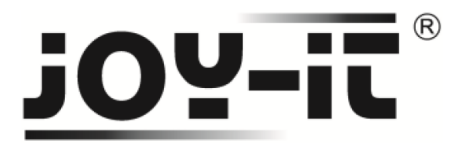

### Schritt 3 – Installation des Sensors

Im Nachfolgenden können Sie ein Codebeispiel zur Verwendung des Farbsensors entnehmen. Kopieren Sie bitte alle Teile vollständig auf Ihren Arduino.

```
#include <TimerOne.h>
#define S0 6
#define S1 5
#define S2 4
#define S3 3
#define OUT 2
int g_count = 0;
int g_array[3];
int g_flag = 0;
float g_SF[3];
void TSC_Init()
{
 pinMode(S0, OUTPUT);
 pinMode(S1, OUTPUT);
 pinMode(S2, OUTPUT);
 pinMode(S3, OUTPUT);
 pinMode(OUT, INPUT);
 digitalWrite(S0, LOW);
 digitalWrite(S1, HIGH);
}
void TSC_FilterColor(int Level01, int Level02)
{
if(Level01 != 0)
 Level01 = HIGH;
 if(Level02 != 0)
 Level02 = HIGH;
 digitalWrite(S2, Level01);
digitalWrite(S3, Level02);
}
void TSC_Count()
{
g_count ++ ;
}
```

```
Code 1: Teil 1 des Arduino Quellcodes
```

## **joy-it**®

```
void TSC_Callback()
{
 switch(g_flag)
 {
  case 0:
    Serial.println("->WB Start");
    TSC_WB(LOW, LOW);
                             //Filter ohne Rot
    break;
  case 1:
    Serial.print("->Frequency R=");
    Serial.println(g_count);
    g_array[0] = g_count;
    TSC_WB(HIGH, HIGH);
                           //Filter ohne Grün
    break;
  case 2:
    Serial.print("->Frequency G=");
    Serial.println(g_count);
    g_array[1] = g_count;
                               //Filter ohne Blau
    TSC_WB(LOW, HIGH);
    break;
  case 3:
    Serial.print("->Frequency B=");
    Serial.println(g_count);
    Serial.println("->WB End");
    g_array[2] = g_count;
                           //Kein Filter
    TSC_WB(HIGH, LOW);
    break;
 default:
    g_count = 0;
    break;
}
}
void TSC_WB(int Level0, int Level1) //Weißabgleich
{
 g_count = 0;
 g_flag ++;
 TSC_FilterColor(Level0, Level1);
 Timer1.setPeriod(1000000);
}
```

Code 2: Teil 2 des Arduino Quellcodes

# joy-it®

```
void setup()
```

```
{
   TSC_Init();
   Serial.begin(9600);
   Timer1.initialize();
   Timer1.attachInterrupt(TSC_Callback);
   attachInterrupt(0, TSC_Count, RISING);
}
```

```
delay(4000);
```

```
for(int i=0; i<3; i++)
Serial.println(g_array[i]);</pre>
```

```
g_SF[0] = 255.0/g_array[0]; //R-Wert
g_SF[1] = 255.0/g_array[1]; //G-Wert
g_SF[2] = 255.0/g_array[2]; //B-Wert
```

```
Serial.println(g_SF[0]);
Serial.println(g_SF[1]);
Serial.println(g_SF[2]);
```

```
}
void loop()
```

```
{
  g_flag = 0;
  for(int i=0; i<3; i++)
   Serial.println(int(g_array[i] * g_SF[i]));
  delay(4000);</pre>
```

```
}
```

Code 3: Teil 3 des Arduino Quellcodes

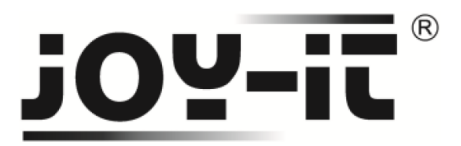

#### Schritt 3 – Verwendung des Sensors

Nach dem Übertragen und dem Start des Quellcodes, richten Sie den Sensor auf einen weißen Untergrund, um diesen zu kalibrieren.

Danach ist der Sensor bereit zur Farberkennung.

Öffnen Sie hierzu bitte in Ihrem Arduino-Sketch den Seriellen Monitor.

Die richtige Bestimmung der RGB-Werte können Sie dem folgenden Beispielbild entnehmen.

| 💿 COM7 (Arduino/Genuino Uno) | - • •         |
|------------------------------|---------------|
|                              | Senden        |
| ->Frequency R=1292           | *             |
| ->Frequency G=1045           |               |
| ->Frequency B=1240           |               |
| ->WB End                     |               |
| 45                           |               |
| 42                           |               |
| 42                           |               |
| ->WB Start                   |               |
| ->Frequency R=1476           |               |
| ->Frequency G=1034           |               |
| ->Frequency B=1245           |               |
| ->WB End Rot                 |               |
| 52                           |               |
| 41 Crün                      |               |
| 42                           |               |
| Blau                         | -             |
| V Autoscroll Kein Zeilenende | ▼ 9600 Baud ▼ |

Bild 5: RGB Bestimmung im Seriellen Monitor